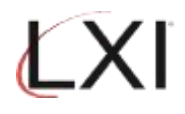

1. Type **GO LXISCH/LXISCH** for an OS/400 command line and press **Enter**.

| Subsystem Go Help                                                                                                    |         |          |
|----------------------------------------------------------------------------------------------------|---------|----------|
| LXISCH Scheduler                                                                                                    | Curtan. | 07000050 |
| Select one of the following:                                                                                                    | system: | 21043350 |
| 1. Work with Run Schedule<br>2. Work with Job Schedule Entries<br>3. Work with Report Distribution Lists<br>4. Work with Calendars<br>5. Work with Calendars<br>6. Work with Remote Systems<br>6. Work with Job Classes<br>7. Print Schedule Details<br>8. Print Run Schedule |         |          |
| Miscellaneous Functions<br>9. Work with Defaults<br>10. Work with Authority                                                                                                    |         | More     |
| Selection or command<br>===>                                                                                                    |         |          |
| F3=Exit F4=Prompt F9=Retrieve F12=Cancel<br>(c) Copyright LXI - 1985, 2021                                                                                                    |         |          |
| MA B                                                                                                    |         | 21/007   |

2. Select **Option 4** from the Scheduler main menu and press **Enter**. This displays the Work with Scheduler Calendars panel.

|                                                                                       | Work with Scheduler Calendars                                                                                                    | S78A99E0 |
|---------------------------------------------------------------------------------------|----------------------------------------------------------------------------------------------------|----------|
| Position to                                                                           | Calendar name                                                                                                    |          |
| Type options, pre<br>1=Create 2=0                                                     | ess Enter.<br>Change 3=Copy 4=Delete 5=Display                                                                                                    |          |
| Opt Name                                                                              | Description                                                                                                    |          |
| BIWEEKLY<br>EVERYDAY<br>FIRSTDAY<br>FRIDAYS<br>LASTDAY<br>MON_FRI<br>TEST<br>WEEKENDS | Every other week<br>Everyday of the week and year<br>First Day of the Month<br>Friday<br>Last Day of the Month<br>Monday to Friday<br>Weekend Days | Detter   |
| Command<br>===>                                                                       |                                                                                                    | Bottom   |
| F3=Exit F4=Pr                                                                         | rompt F9=Retrieve F12=Cancel                                                                                                    |          |
| (c) Copyright LXI                                                                     | I - 1985, 2021.                                                                                                    |          |
| MA B                                                                                  |                                                                                                    | 10/003   |

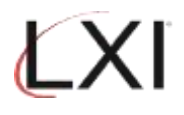

3. Select **Option 1**, specify a new calendar name and press **Enter**. In this example, NEWSCH has been specifies as a new calendar.

|                                                                                                    | Work with Scheduler Calendars                                                                                                    | S78A99E0 |
|----------------------------------------------------------------------------------------------------|----------------------------------------------------------------------------------------------------|----------|
| Position to                                                                                                   | Calendar name                                                                                                    |          |
| Type options, pre<br>1=Create 2=C                                                                             | ss Enter.<br>Hange 3=Copy 4=Delete 5=Display                                                                                                    |          |
| Opt Name<br>1 NEWSCH<br>BIWEEKLY<br>EVERYDAY<br>FIRSTDAY<br>FRIDAYS<br>LASTDAY<br>MON_FRI<br>TEST<br>WEEKENDS | Description<br>Every other week<br>Everyday of the week and year<br>First Day of the Month<br>Friday<br>Last Day of the Month<br>Monday to Friday<br>Weekend Days | Bottor   |
| Command                                                                                                    |                                                                                                    | Bottor   |
| F3=Exit F4=Pr                                                                                                 | ompt F9=Retrieve F12=Cancel                                                                                                    |          |
| (c) Copyright LXI                                                                                             | - 1985, 2021.                                                                                                    |          |
| A B                                                                                                    |                                                                                                    | 10/01    |

4. This displays the calendar.

| Work w                                                                                                    | ith Scheduler Calendar                                                                                                    | S78A99E0                                                                                                    |
|----------------------------------------------------------------------------------------------------|----------------------------------------------------------------------------------------------------|----------------------------------------------------------------------------------------------------|
| Calendar name                                                                                                    | : NEWSCH<br>Month/Ye                                                                                                    | ear (MMYY)                                                                                                    |
| Type options, press Enter.<br>1=Create 2=Change 4=<br>L=Last day of each month M=                                                                                                    | Delete 5=Display<br>This day each month                                                                                              | D=This day only<br>₩=Weekly                                                                                                    |
| November         Out         Other         Other <t< th=""><th>2022     December       i     Sat     Sun       4     05       1     12       8     19       5     26       1     18       25     26</th><th>2022<br/>Tue Wed Thu Fri Sat<br/>01 _ 02 _ 03<br/>06 _ 07 _ 08 _ 09 _ 10<br/>13 _ 14 _ 15 _ 16 _ 17<br/>2 _ 20 _ 21 _ 22 _ 23 _ 24<br/>5 _ 27 _ 28 _ 29 _ 30 _ 31<br/>More</th></t<> | 2022     December       i     Sat     Sun       4     05       1     12       8     19       5     26       1     18       25     26 | 2022<br>Tue Wed Thu Fri Sat<br>01 _ 02 _ 03<br>06 _ 07 _ 08 _ 09 _ 10<br>13 _ 14 _ 15 _ 16 _ 17<br>2 _ 20 _ 21 _ 22 _ 23 _ 24<br>5 _ 27 _ 28 _ 29 _ 30 _ 31<br>More |
| Command<br>===>                                                                                                    |                                                                                                    |                                                                                                    |
| F3=Exit F4=Prompt<br>F20=Delete all                                                                                                    | F9=Retrieve                                                                                                    | F12=Cancel                                                                                                    |
| MA B                                                                                                    |                                                                                                    | 04/039                                                                                                    |

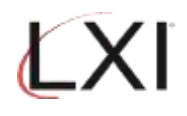

5. Based on the type of schedule desired, enter the value specified in the options.

D = This day only

- L = Last day of the month
- M = This day each month
- W = Weekly

In the following example, the value "M" (Monthly) has been specified for the 16<sup>th</sup> of November. Press **Enter**.

| Work with Scheduler Calendar                                                                                                    | S78A99E0                                                                                             |
|----------------------------------------------------------------------------------------------------|----------------------------------------------------------------------------------------------------|
| Calendar name NEWSCH Description                                                                                                    | ar (MMYY)                                                                                            |
| Type options, press Enter.<br>1=Create 2=Change 4=Delete 5=Display<br>L=Last day of each month M=This day each month                                                                                                    | D=This day only<br>W=Weekly                                                                          |
| November         2022         December           Sun         Mon         Tue         Wed         Thu         Fri         Sat         Sun         Mon $_06$ 07         08         09         10         11         12 $_04$ 05 $_13$ 14         15         M         16         17         18         19 $_111$ 12 $_20$ 21         22         23         24         25         26         18         19 $_27$ 28         29         30 $_25$ 26 $_25$ 26 | 2022           Tue         Wed         Thu         Fri         Sat          01        02         _03 |
| Command<br>===>                                                                                                    |                                                                                                    |
| F3=Exit F4=Prompt F9=Retrieve<br>F20=Delete all                                                                                                    | F12=Cancel                                                                                           |
| MA B                                                                                                    | 15/024                                                                                               |

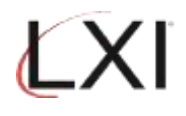

6. Any LXI Scheduler job that uses this calendar, will execute the third Wednesday of each month.

| Work with Scheduler Calendar                                                                                         | S78A99E0                                                                                                    |
|----------------------------------------------------------------------------------------------------|----------------------------------------------------------------------------------------------------|
| Calendar name NEWSCH<br>Description                                                                                  | ar (MMYY)                                                                                                    |
| Type options, press Enter.<br>1=Create 2=Change 4=Delete 5=Display<br>L=Last day of each month M=This day each month | D=This day only<br>W=Weekly                                                                                                    |
| $\begin{array}{c c c c c c c c c c c c c c c c c c c $                                                               | 2022           Tue         Wed         Thu         Fri         Sat           -         -         01         -         03           -         06         -         07         08         09         10           -         13         14         -         15         -         16         -         17           -         20         -         21         -         22         -         23         -         24           -         27         -         28         -         29         -         30         -         31 |
| Command<br>===>                                                                                                    |                                                                                                    |
| F3=Exit F4=Prompt F9=Retrieve<br>F20=Delete all                                                                      | F12=Cancel                                                                                                    |
| MAB                                                                                                    | 15/024                                                                                                    |